## How to find my lost iPad?

## Open icloud.com

|        | Sign in to iCloud     Apple ID   Password    • Keep me signed in   • Create yours now. |          |          |              |              |          | The Apple ID is their full email address –<br>mds12345@mountdesales.net<br>The password is there Moodle password<br>(must have a number in this password –<br>if no number, send them to the ARC)<br>The following screen should appear |  |  |  |
|--------|----------------------------------------------------------------------------------------|----------|----------|--------------|--------------|----------|----------------------------------------------------------------------------------------------------|--|--|--|
| iCloud |                                                                                        |          | Thursday |              |              |          | ) Eunice ~   (                                                                                                    |  |  |  |
|        | Mail                                                                                   | Contacts | Calendar | Photos       | iCloud Drive | Notes    | Reminders                                                                                                    |  |  |  |
|        | Pages                                                                                  | Numbers  | Keynote  | Find Friends | Find iPhone  | Settings |                                                                                                    |  |  |  |

Click on "Find iPhone" EVEN THOUGH you are trying to find an iPad.

You may see a compass type of icon searching. You may receive a message that "all devices are offline" or "unable to locate device". You may see a map that shows the iPad in the middle of a parking lot. DO NOT be discouraged. Read on for more directions

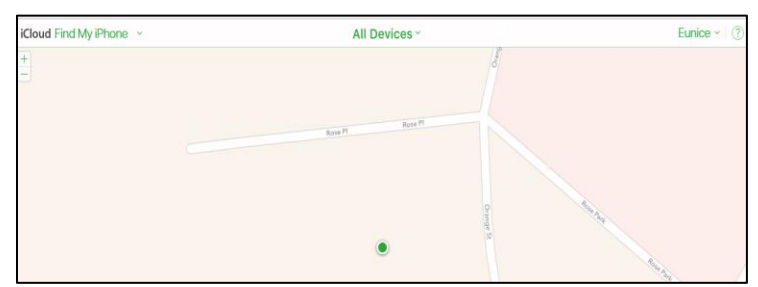

Look at the top center of this screen to find "**All Devices**". It does NOT matter what is shown on the screen (you may not see a map). Click on the down arrow found on the right of this command.

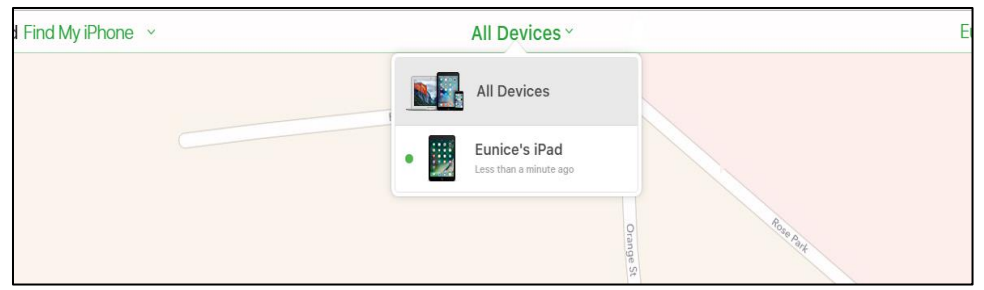

Hopefully there will be only 1 iPad listed and THAT is the one you will click on.

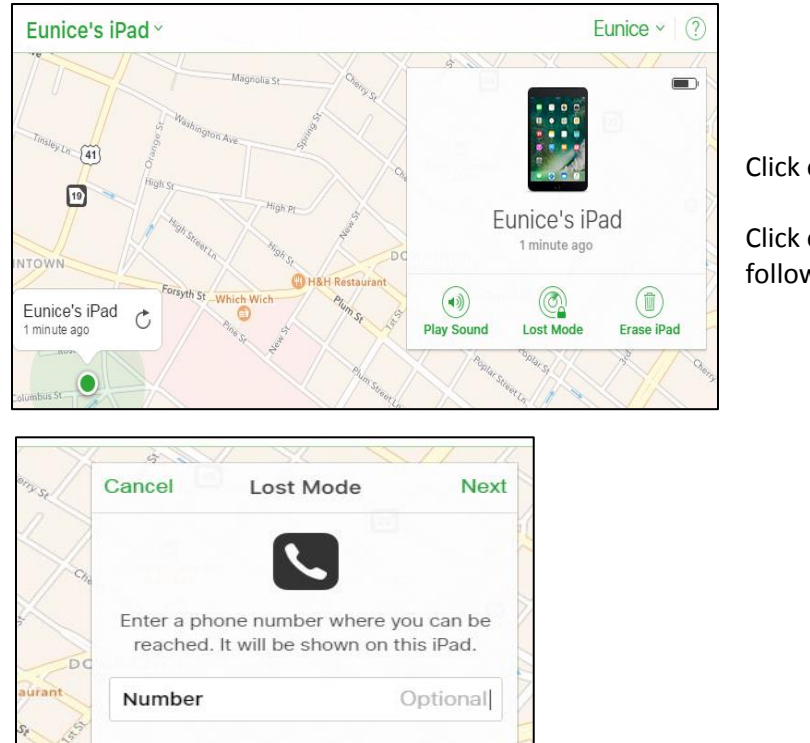

Click on "Play Sound"

Click on "Lost Mode" and follow directions below.

DO NOT enter a phone number – click on the green "Next" found in upper right This is the Next screen – enter "Take this iPad to the ARC – belongs to "your name".

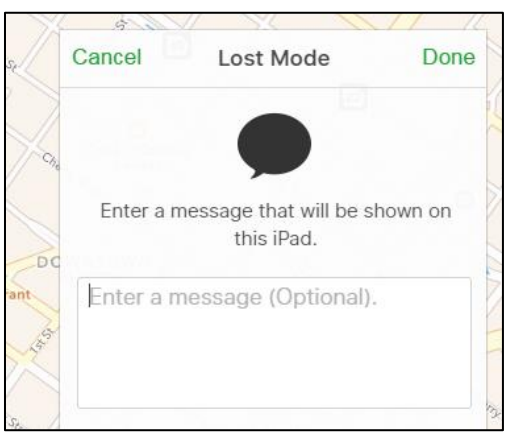

Enter a message like "Take this to the ARC – belongs to "your name". Click the green Done (upper right of this dialog box. Log out of iCloud. Then wait for it all to work!